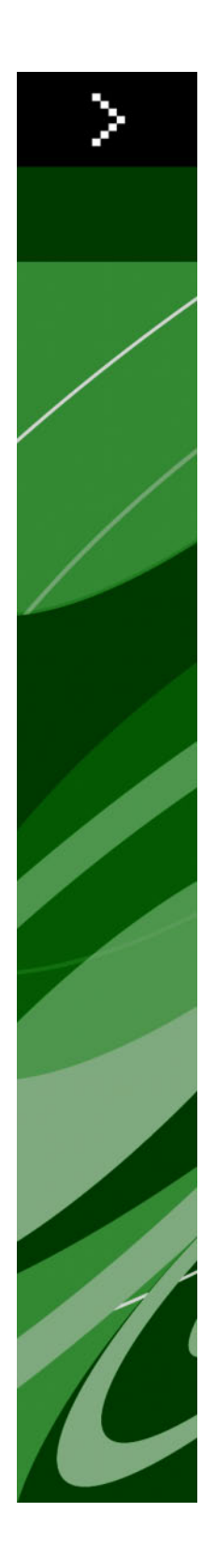

# QuarkXPress 8.12 ReadMe

## Conteúdo

| QuarkXPress 8.12 ReadMe4                           |
|----------------------------------------------------|
| Requisitos de Sistema5                             |
| Mac OS                                             |
| Windows                                            |
| Instalação: Mac OS7                                |
| Execução de uma instalação silenciosa7             |
| Preparando para uma instalação silenciosa: Mac OS7 |
| Instalação silenciosa: Mac OS                      |
| Inclusão de arquivos após a instalação Mac OS8     |
| Instalação: Windows                                |
| Execução de uma instalação silenciosa9             |
| Preparação para instalação silenciosa Windows      |
| Instalação silenciosa: Windows                     |
| Adicionando arquivos após a instalação: Windows10  |
| Upgrade11                                          |
| Atualização12                                      |
| Instalação ou upgrade com QLA13                    |
| Registro14                                         |
| Ativação15                                         |
| Desinstalação16                                    |
| Desinstalação Mac OS16                             |
| Desinstalação Windows16                            |
| Alterações nesta versão17                          |
| Preferências da ferramenta de conteúdo17           |
| Melhorias na verificação ortográfica17             |
| Colar sem formatação                               |

### CONTEÚDO

| Melhorias ao arrastar e soltar             |    |
|--------------------------------------------|----|
| Controles das fontes intrínsecas           |    |
| Software Scale XTensions                   | 19 |
| Estilos de itens melhorados                | 19 |
| Melhorias na função Localizar/Alterar item | 19 |
| Alterações na saída em PostScript e EPS    | 19 |
| Alterações na saída em PDF                 | 20 |
| Saída em preto: Escala de cinza 100K       | 20 |
| Hifenização Dieckmann do espanhol          | 20 |
| Problemas conhecidos e solucionados        | 21 |
| Contato com a Quark                        |    |
| No continente americano                    | 22 |
| Fora do continente americano               | 22 |
|                                            |    |

| Notificação | legal24 |
|-------------|---------|
|-------------|---------|

## QuarkXPress 8.12 ReadMe

O QuarkXPress® 8.12 inclui várias melhorias. Para obter mais informações, consulte "*Alterações nesta versão*".

## Requisitos de Sistema

### Mac OS

### Software

- Mac OS® X 10.4.6 (Tiger®)–10.6.x (Snow Leopard®)
- · Testado no Citrix

### Hardware

- G5 ou processador PowerPC® ou Mac® Intel® mais rápido (no mínimo G4)
- 1GB RAM (mínimo de 256MB)
- Espaço de 1 GB no disco rígido (mínimo de 515 MB)

### Opcional

- Conexão com a internet para ativação
- Leitor de DVD-ROM para instalação a partir de DVD (não necessário em caso de instalação a partir de um download)

### Windows

### Software

- Microsoft® Windows® XP SP2 ou SP3, Windows Vista® SP1 (certificado no Windows Vista), ou Windows 7
- · Testado no Citrix

### Hardware

- 1GB de memória RAM recomendado (mínimo de 256MB em Windows XP, mínimo de 512MB em Windows Vista ou Windows 7)
- Espaço de 2GB no disco rígido (mínimo de 1GB)

### Opcional

• Conexão com a internet para ativação

• Leitor de DVD-ROM para instalação a partir de DVD (não necessário em caso de instalação a partir de um download)

## Instalação: Mac OS

Para desinstalar o QuarkXPress:

- Desabilite todos os softwares de proteção antivírus que estejam instalados. Se você estiver preocupado com a ação de vírus em seu computador, execute uma verificação antivírus no arquivo de instalação. Em seguida, desabilite o software antivírus antes de atualizar.
- 2 Clique duas vezes no ícone do programa de instalação e siga as instruções na tela.

### Execução de uma instalação silenciosa

O recurso de instalação silenciosa permite que os usuários instalem o QuarkXPress em seus computadores a partir de um ponto da rede sem ter que seguir passo a passo as instruções de instalação. Esse recurso é útil para instalações de grandes grupos, já que a execução da instalação manual seria trabalhosa.

#### Preparando para uma instalação silenciosa: Mac OS

Para possibilitar aos usuários do Mac OS a execução da instalação silenciosa em seus computadores, um administrador deverá em primeiro lugar instalar o software num disco rígido. O processo de instalação cria um arquivo chamado "setup.xml" no disco rígido. O "setup.xml" inclui as informações de registro do usuário a partir da instalação, que podem ser acessadas automaticamente durante as instalações silenciosas subsequentes.

Preparação para uma instalação silenciosa:

- Instale o QuarkXPress no disco rígido local. O programa de instalação cria o arquivo "setup.xml" no nível raiz do disco rígido local.
- Se você copiar o programa de instalação a um disco rígido antes de executar a instalação, o programa de instalação criará o "setup.xml" na mesma pasta que contém o programa de instalação.
- 2 Você pode compartilhar o arquivo "setup.xml" com usuários que tenham licença para instalar o QuarkXPress.

### Instalação silenciosa: Mac OS

Para fazer uma instalação silenciosa no Mac OS, o usuário final deve seguir as seguintes etapas:

1 Copiar "setup.xml" para o nível raiz do disco rígido.

### **INSTALAÇÃO: MAC OS**

2 Clicar duas vezes no ícone do programa de instalação do QuarkXPress e seguir as instruções na tela. O programa de instalação lê as informações de registro no "setup.xml" e preenche automaticamente os campos durante a instalação.

### Inclusão de arquivos após a instalação Mac OS

Para incluir arquivos após a instalação, clique duas vezes no ícone do programa de instalação. Use a lista **Instalação Personalizada** para selecionar os itens que deseja instalar.

### Instalação: Windows

Para desinstalar o QuarkXPress:

- Desabilite todos os softwares de proteção antivírus que estejam instalados. Se você estiver preocupado com a ação de vírus em seu computador, execute uma verificação antivírus no arquivo de instalação. Em seguida, desabilite o software antivírus antes de atualizar.
- 2 Clique duas vezes no ícone do programa de instalação e siga as instruções na tela.

### Execução de uma instalação silenciosa

O recurso de instalação silenciosa permite que os usuários instalem o QuarkXPress em seus computadores a partir de um ponto da rede sem ter que seguir passo a passo as instruções de instalação. Esse recurso é útil para instalações de grandes grupos, já que a execução da instalação manual seria trabalhosa.

#### Preparação para instalação silenciosa Windows

Para possibilitar aos usuários do Windows a execução da instalação silenciosa em seus computadores, o administrador deverá fazer as seguintes modificações:

- 1 Copie tudo que estiver no disco ou na imagem de disco que contém o instalador numa pasta vazia do disco rígido local.
- 2 Usando a cópia local do instalador, instale o QuarkXPress no disco rígido local. O programa de instalação cria um arquivo "setup.xml" na pasta onde o programa de instalação está localizado.
- 3 Abra o arquivo "silent.bat" em um editor de textos e verifíque se o caminho do arquivo "setup.exe" aparece na primeira linha da seguinte forma: '<caminho de setup.exe>' /s /v'/qn'
- 4 Compartilhe a pasta que contém o programa de instalação e o arquivo "setup.xml" com usuários licenciados para instalar o QuarkXPress.

### Instalação silenciosa: Windows

Para fazer uma instalação silenciosa no Mac OS, o usuário final deve seguir os seguintes passos:

- 1 Vá para a pasta compartilhada que contém os arquivos "setup.xml" e "silent.bat".
- 2 Clique duas vezes no ícone do programa de atualização e siga as instruções na tela.

### **INSTALAÇÃO: WINDOWS**

### Adicionando arquivos após a instalação: Windows

Para incluir arquivos após a instalação:

- 1 Clique duas vezes no ícone "setup.exe".
  - A caixa de diálogo Instalação será exibida.
- 2 Clique em Próximo.

A tela Manutenção do Programaserá exibida.

- Clique em **Modificar** para escolher os arquivos que deseja instalar. Você poderá instalar novos arquivos ou remover arquivos previamente instalados.
- Clique em **Reparar** para corrigir erros secundários relacionados aos arquivos instalados. Use essa opção se houver problemas com arquivos ausentes ou danificados, atalhos ou entradas de registro.
- 3 Clique em Próximo.
- Se você tiver clicado em Modificar na caixa de diálogo anterior, a tela Instalação Personalizada será exibida. Faça as modificações necessárias e clique em Próximo. A tela Pronto para modificar o programa será exibida.
- Se você clicou em **Reparar** na caixa de diálogo anterior, a tela **Pronto para reparar o programa** será exibida.
- 4 Clique em Instalar.
- 5 Clique em Finalizar quando o sistema notificar que o processo está concluído.

## Upgrade

Para atualizar o QuarkXPress para essa versão:

- Desabilite todos os softwares de proteção antivírus que estejam instalados. Se você estiver preocupado com a ação de vírus em seu computador, execute uma verificação antivírus no arquivo de instalação. Em seguida, desabilite o software antivírus.
- 2 Clique duas vezes no ícone do programa de instalação e siga as instruções na tela.
- 3 Quando a tela mostrar o Código de validação, escolha Upgrade no menu suspenso Tipo de instalação. Se você tiver um código de validação de atualização, digite nos campos Digite seu código de validação. Se você não tiver um código de validação de atualização, clique em Obter código de validação para ir para o site do Quark, siga as instruções na tela para obter o código, e digite o código de validação obtido nos camposDigite seu código de validação.
- 4 Clique em Continuar e siga as instruções na tela.
- O programa de atualização instala uma nova cópia do QuarkXPress. Ele não substitui a versão anterior.

## Atualização

O programa de instalação atualizará versões anteriores do QuarkXPress 8.x para esta versão. Para atualizar o QuarkXPress:

- Desabilite qualquer software de proteção antivírus que esteja instalado. Caso esteja preocupado com a ação de vírus em seu computador, execute uma verificação antivírus no programa de instalação. Em seguida, desative o software antivírus antes de atualizar.
- 2 Make a copy of the application folder on your hard drive to ensure that you have a working copy of the software if you encounter issues during the update.
- 3 Certifique-se de que os nomes da pasta do aplicativo e do aplicativo não foram alterados após a instalação.
- 4 Clique duas vezes no ícone do programa de instalação e siga as instruções na tela.
- Windows: O programa de instalação localiza a sua cópia do QuarkXPress e a atualiza para esta versão.
- *Mac OS:* O programa de instalação localiza a sua cópia instalada do QuarkXPress. Você poderá atualizar essa cópia ou instalar a nova versão num local diferente.

## Instalação ou upgrade com QLA

O Quark License Administrator (QLA) é o software que gerencia produtos licenciados da Quark. Se você adquiriu uma licença para site educacional ou uma licença para site comercial, é provável que você tenha recebido um CD-ROM QLA ao adquirir o QuarkXPress. O QLA deve ser instalado na rede antes da instalação do QuarkXPress

Se o QLA já estiver instalado e você estiver instalando o QuarkXPress, a caixa de diálogo **Detalhes do Servidor de Licença** é exibida depois que você digitar suas informações de registro. Antes de prosseguir, verifique se dispõe das informações necessárias para digitar valores nos seguintes campos:

- Nome ou endereço IP do host: Digite o endereço IP ou o nome do servidor que você designou como servidor de licença. O servidor de licença trata solicitações de clientes de licença.
- Porta do Servidor de Licença: Digite o valor da porta do servidor de licença. Este número é
  determinado quando o software QLA é registrado online. A porta do servidor de licença é a porta
  pela qual as solicitações do servidor de licença fluem.
- Nome ou endereço IP do host de backup: Digite o endereço IP ou o nome do servidor que você designou como servidor de licença de backup.
- Porta do Servidor de Licença de Backup: Digite o valor da porta do servidor de licença de backup.

## Registro

Para registrar sua cópia da aplicação, acesse a página "Registro online" do site da Quark (veja *Contato com a Quark*). Se você não conseguir ativar online, busque informação em *Contato com a Quark*.

## Ativação

Se você tem uma cópia para usuário único do QuarkXPress, é necessário ativá-la. Para ativar o QuarkXPress ao executá-lo, clique em **Ativar agora**.

Se você não desejar ativar o QuarkXPress ao executá-lo, clique em **Continuar**. O QuarkXPress apresenta a opção de ser ativado a cada vez que você executa o aplicativo.

Se você não ativar o QuarkXPress, poderá usá-lo durante 60 dias após a instalação; depois de 60 dias, o produto é executado em modo de demonstração e deverá ser ativado para funcionar como versão completa.

Se você não puder fazer a ativação online, busque informação em Contato com a Quark.

## Desinstalação

Se o programa de desinstalação detectar uma instância do aplicativo em execução, uma mensagem de alerta será exibida. Feche o aplicativo antes de iniciar a desinstalação.

### Desinstalação Mac OS

Para desinstalar o QuarkXPress, abra a pasta "Aplicativos" no seu disco rígido (ou a pasta na qual o QuarkXPressfoi instalado) e arraste a pasta QuarkXPress para a lixeira.

### Desinstalação Windows

Para desinstalar QuarkXPress:

- 1 Escolha Iniciar > Todos os programas > QuarkXPress > Desinstalar.
- 2 Clique em Sim. O programa de desinstalação reúne as informações necessárias para a desinstalação e um alerta informa que os conteúdos da pastaQuarkXPress será excluído.
- 3 Clique em Sim para continuar ou em Não para cancelar.
- Você pode também desinstalar operando novamente o programa de instalação.

### Alterações nesta versão

Esta seção descreve os novos recursos desta versão do QuarkXPress. Para obter mais informações, consulte o *Guia do QuarkXPress 8.1*.

### Preferências da ferramenta de conteúdo

O comportamento da ferramenta de conteúdo introduzido no QuarkXPress 8.0 fazia com que alguns usuários criassem acidentalmente pequenas caixas ao tentar selecionar ou cancelar a seleção de itens. Com o QuarkXPress 8.1, você pode configurar as opções de arraste das ferramentas **Conteúdo do texto T** e **Conteúdo da imagem** clicando no novo **c** fcone do painel **Ferramentas** da caixa de diálogo **Preferências** (**QuarkXPress/Editar > Preferências**).

- Para criar uma caixa ao clicar e arrastar com uma ferramenta de conteúdo selecionada, clique em Criar caixas. Para selecionar caixas com uma ferramenta de conteúdo com essa preferência selecionada, tecle Command/Ctrl.
- Para selecionar itens ao clicar e arrastar com uma ferramenta de conteúdo selecionada, clique em Selecionar caixas. Você pode sempre criar uma caixa com uma ferramenta de caixa.

### Melhorias na verificação ortográfica

Os comandos do submenu **Verificar ortografia** (menu **Utilitários**) abrem a paleta **Verificar ortografia**. Agora você pode clicar fora da paleta **Verificar ortografia** e retornar à paleta para reiniciar uma verificação ortográfica.

A verificação de ortografia sempre começa no ponto de inserção de texto.

O botão **Substituir** agora substitui apenas a ocorrência atual de uma palavra com a ortografia incorreta. Para substituir todas as ocorrências, clique em **Substituir tudo**.

A verificação ortográfica agora ignora itens de páginas master nas páginas de layout. Em vez de verificar a ortografia do texto nesses itens nas páginas de layout, o QuarkXPress verifica a ortografia nas páginas master após ter verificado o layout.

Enquanto efetua a verificação ortográfica, você agora pode criar ou abrir um dicionário auxiliar sem fechar a paleta **Verificar ortografia**. Para fazer isso, clique em **Acrescentar** enquanto uma palavra que você quiser conservar estiver ressaltada. Para acrescentar todas as palavras suspeitas em um dicionário auxiliar aberto, digite Option+Shift/Alt+Shift e clique em **Acrescentar todos**.

### ALTERAÇÕES NESTA VERSÃO

Agora você pode alterar as preferências de verificação ortográfica sem fechar a paleta clicando no botão **Preferências** na paleta.

### Colar sem formatação

O novo comando Editar > Colar sem formatação cola o conteúdo da área de transferência como texto simples.

### Melhorias ao arrastar e soltar

Agora você pode importar uma imagem dos seguintes modos:

- Arraste um arquivo de imagem do sistema de arquivos para uma caixa de imagem. Se a caixa contiver uma imagem, tecle Command/Ctrl para substituí-la. (Para criar sempre uma nova caixa ao arrastar uma imagem, tecle Option/Alt ao arrastar.)
- Arraste uma imagem de outro aplicativo para uma caixa de imagem. Se a caixa contiver uma imagem, tecle Command/Ctrl para substituí-la. (Para criar sempre uma nova caixa ao arrastar uma imagem, tecle Option/Alt ao arrastar.)
- Arraste um arquivo de imagem do sistema de arquivos para uma caixa de texto, uma caixa sem conteúdo, uma caixa de imagem vazia um uma caixa que contém uma imagem; em seguida, tecle Command/Ctrl para que a caixa aceite a imagem.
- Arraste um arquivo de outro aplicativo para uma caixa de texto, uma caixa sem conteúdo, uma caixa de imagem vazia um uma caixa que contém uma imagem; em seguida, tecle Command/Ctrl para que a caixa aceite a imagem.

Agora você pode importar texto dos seguintes modos:

- Arraste um arquivo de texto do sistema de arquivos para uma caixa de texto. (Para criar sempre uma nova caixa ao arrastar texto, tecle Option/Alt ao arrastar.)
- Arraste texto de outro aplicativo para uma caixa de texto. (Para criar sempre uma nova caixa ao arrastar texto, tecle Option/Alt ao arrastar.)
- Arraste um arquivo de texto do sistema de arquivos para uma caixa de imagem ou para uma caixa sem conteúdo e tecle Command/Ctrl para que a caixa aceite o texto.
- Arraste de outro aplicativo para uma caixa de imagem ou para uma caixa sem conteúdo e tecle Command/Ctrl para que a caixa aceite o texto.

### Controles das fontes intrínsecas

As fontes *Intrínsecas* são estilos de fontes criados dentro de famílias de fontes, como "Times New Roman MT Std Bd" na família da fonte "Times New Roman MT Std". As fontes *Simuladas* são variações das fontes intrínsecas geradas por computador. Se você aplicar o estilo Negrito ou Itálico a uma fonte e a família dessa fonte não incluir uma variação em negrito ou itálico como fonte intrínseca separada, o QuarkXPress criará uma versão simulada da fonte em negrito ou em itálico.

O QuarkXPress exibe ícones de advertência para identificar fontes simuladas, pois as fontes simuladas podem causar problemas na saída. Os ícones de advertência são exibidos nos seguintes locais:

- O submenu Estilo > Estilo de tipo
- O painel Fontes da caixa de diálogo Uso (Utilitários > Uso)
- A caixa de diálogo Substituir fonte da caixa de diálogo Uso (Utilitários > Uso)
- A paleta Medidas
- A paleta Glifos
- A caixa de diálogo Atributos de caractere
- A caixa de diálogo Editar folha de estilo de caractere
- A área Alterar para da paleta Localizar/alterar

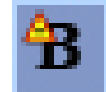

Um ícone com um símbolo de advertência sobre fontes simuladas

### **Software Scale XTensions**

O software Scale XTensions (anteriormente XPert Scale XT), anteriormente parte do pacote XPert Tools, agora está incluído no QuarkXPress.

O software Scale XTensions permite que você reduza/amplie itens, grupos e layouts com tudo o que eles contêm. O software Scale XTensions agora permite também que você reduza/amplie efeitos de queda de sombra, reduz/amplia tabelas de modo mais eficaz e funciona com layouts interativos e layouts Web.

### Estilos de itens melhorados

Agora você pode usar o botão **Atualizar** para atualizar a definição de um estilo de item a partir das alterações locais feitas no estilo de item aplicado. Você pode também incluir um efeito de queda de sombra em um estilo de item.

### Melhorias na função Localizar/Alterar item

Agora você pode usar a paleta **Localizar/Alterar item** para localizar e substituir efeitos de queda de sombra e máscaras de imagens.

#### Alterações na saída em PostScript e EPS

As informações da caixa de ligação (consultar "MediaBox," "CropBox," "BleedBox" e "TrimBox" em *PDF 32000–1:2008*, um documento de definição de normas ISO da Adobe Systems Incorporated) estão agora incluídas na saída em EPS e em PostScript geradas com o comando **Arquivo > Imprimir**. (Esse tipo de informações de caixa de ligação já eram incluídas nas saídas em PostScript geradas com o comando**Arquivo > Exportar > Layout como PDF**.)

### Alterações na saída em PDF

Ao exportar um PDF, você agora pode escolher entre achatar os itens que têm uma relação de transparência ou usar a transparência nativa do PDF. Se você exportar um PDF com transparência PDF nativa, os gráficos vetoriais das relações de transparência permanecerão em formato vetorial. Isso pode resultar em uma saída mais rápida e facilitar o gerenciamento de cores.

Se você importar um PDF que contenha objetos transparentes e obtiver como saída o layout QuarkXPress, a transparência será achatada. No entanto, você pode controlar a resolução da transparência achatada digitando um valor no campo Resolução de achatamento. Esse campo está disponível no painel Transparência das caixas de diálogo Opções para saída em EPS e PDF (Arquivo > Exportar > Página como EPS, Arquivo > Exportar > Layout como PDF), no painel Transparência das caixas de diálogo Editar estilo EPS, Editar estilo PDF e Editar estilo de impressão (Editar > Estilos de saída), e no painel Transparência da caixa de diálogo Imprimir.

Agora você pode criar um PDF em que as camadas QuarkXPress (**Janela > Camadas**) tenham sido exportadas como camadas PDF nativas.

### Saída em preto: Escala de cinza 100K

Nas versões anteriores do QuarkXPress 8, as cores CMYK que incluíssem objetos 100% pretos se tornavam 90% pretos quando enviados à saída composta usando-se a configuração de saída "Escala de cinza". Isso causava alguns problemas com alguns fluxos de trabalho de impressão. Para resolver esses problemas, foi adicionada ao QuarkXPress 8.1 a configuração de saída "Escala de cinza 100K". Essa configuração de saída garante que os textos e objetos CMYK que incluam 100% preto permaneçam 100% pretos na saída.

Para usar a configuração de saída "Escala de cinza 100K" na saída, abra o painel **Cor** na caixa de diálogo de saída, selecione **Composite** no menu suspenso **Modo**, e em seguida selecione **Escala de cinza 100K** no menu suspenso **Configuração**.

### Hifenização Dieckmann do espanhol

Agora você pode optar pela hifenização do idioma espanhol com o método Dieckmann. Para usar essa opção, selecione Estendido 2 para o Espanhol no painel Parágrafo da caixa de diálogo Preferências (QuarkXPress/Editar > Preferências).

## Problemas conhecidos e solucionados

Para obter listas de problemas conhecidos e solucionados nesta versão do software, acesse o site da Quark em *www.quark.com* ou *euro.quark.com*.

### Contato com a Quark

Caso tenha alguma dúvida em relação à instalação, à configuração ou ao uso deste software, entre em contato com a Quark Inc.

### No continente americano

Para obter assistência técnica, acesse o site da Quark em*www.quark.com*. O chat on-line em tempo real está disponível das 12:00 às 23:59, hora central dos Estados Unidos da América, de segunda-feira a sexta-feira. Em alternativa, envie um e-mail para *techsupp@quark.com*.

Para obter informações sobre o produto, acesse o site da Quark em *www.quark.com* ou envie um e-mail para *cservice@quark.com*.

### Fora do continente americano

Na Europa, a assistência técnica em francês e em alemão está disponível por telefone, entre 8:30 e 17:30, horário da Europa Central, de segunda a sexta-feira. A assistência técnica em inglês está disponível por telefone entre as 0:00 de segunda-feira e as 23:59 de sábado, horário da Europa Central. Acesse o site da Quark em *www.quark.com* para obter o número da assistência por telefone na sua região.

Para assistência por e-mail na Europa, use um dos seguintes endereços:

- Inglês: eurotechsupp@quark.com
- Alemão: techsupportde@quark.com
- Francês: techsupportfr@quark.com

Na Austrália, ligue para 1 800.670.973 entre 10:00 e 19:00, horário da cidade de Sydney, de segunda-feira a sexta-feira, ou envie um e-mail para *austechsupp@quark.com*.

No Japão, ligue para (03) 3476–9440, de segunda a sexta-feira, entre 9:00 e 17:00, envie um fax para (03) 3476–9441, ou acesse o site japonês da Quark: *japan.quark.com*.

Para assistência técnica nos países não incluídos na lista acima, entre em contato com o Distribuidor de Serviços da Quark da sua região. Para ver a lista de Distribuidores de Serviços da Quark, acesse o site da Quark em *www.quark.com*, *euro.quark.com*, ou *japan.quark.com*.

Para obter informações sobre o produto, acesse o site da Quark em *euro.quark.com* ou *japan.quark.com*, ou envie um e-mail para um dos seguintes endereços:

- Inglês: eurocservice@quark.com
- Alemão: custservice.de@quark.com
- Francês: custservice.fr@quark.com

## Notificação legal

©2022 Quark, Inc. com relação ao conteúdo e arranjo desse material. Todos os direitos reservados.

©1986-2022 Quark, Inc. e licenciantes da tecnologia. Todos os direitos reservados.

Protegido por uma ou mais patentes norte-americanas de números 5.541.991; 5.680.619; 5.907.704; 6.005.560; 6.052.514; 6.081.262; 6.633.666 B2; 6.947.959 B1; 6.940.518 B2; 7.116.843 e outras patentes pendentes. Os produtos e materiais da Quark estão sujeitos a direitos autorais e outras proteções de propriedade intelectual dos Estados Unidos da América e de países estrangeiros. Fica proibido o uso não autorizado desse material ou a sua reprodução sem o consentimento por escrito da Quark.

A QUARK NÃO É O FABRICANTE DE SOFTWARE DE TERCEIRA PARTE OU DE HARDWARE DE QUALQUER OUTRA TERCEIRA PARTE (DORAVANTE DENOMINADOS "PRODUTOS DE TERCEIROS") E TAIS PRODUTOS DE TERCEIROS NÃO FORAM CRIADOS, REVISADOS NEM TESTADOS PELA QUARK, PELAS EMPRESAS FILIADAS À QUARK OU POR SEUS LICENCIANTES. (O TERMO EMPRESAS AFILIADAS À QUARK SIGNIFICA QUALQUER PESSOA, FILIAL OU ENTIDADE CONTROLADORA, CONTROLADA POR OU SOB CONTROLE COMUM COM A QUARK OU COM SUA EMPRESA-MÃE, OU COM UMA MAIORIA DE ACIONISTAS DA QUARK, SEJAM ELES ATUALMENTE EXISTENTES OU QUE VENHAM A SER CONSTITUÍDOS NO FUTURO, JUNTAMENTE COM QUALQUER PESSOA, FILIAL OU ENTIDADE QUE POSSA ADQUIRIR O REFERIDO STATUS NO FUTURO.)

A QUARK, AS EMPRESAS AFILIADAS À QUARK E/OU SEUS LICENCIANTES NÃO APRESENTAM QUAISQUER GARANTIAS, EXPRESSAS OU IMPLÍCITAS, RELATIVAS AOS PRODUTOS/SERVIÇOS DA QUARK E/OU A PRODUTOS/SERVIÇOS DE TERCEIROS, SOBRE SUA COMERCIABILIDADE OU ADEQUAÇÃO A UM PROPÓSITO ESPECÍFICO. A QUARK, AS EMPRESAS AFILIADAS À QUARK E SEUS LICENCIANTES NÃO SE RESPONSABILIZAM POR QUAISQUER GARANTIAS RELACIONADAS A PRODUTOS/SERVIÇOS DA QUARK E/OU PRODUTOS E SERVIÇOS DE TERCEIROS. TODAS AS DEMAIS GARANTIAS E CONDIÇÕES, SEJAM ELAS EXPRESSAS, IMPLÍCITAS OU COLATERAIS E SEJAM OU NÃO FEITAS POR DISTRIBUIDORES, VAREJISTAS, DESENVOLVEDORES DE XTENSIONS, OU OUTROS TERCEIROS FICAM AQUI ISENTAS DE RESPONSABILIDADE POR PARTE DA QUARK, DAS EMPRESAS AFILIADAS À QUARK E DE SEUS LICENCIANTES, INCLUINDO, SEM LIMITAÇÃO, QUALQUER GARANTIA DE NÃO CONTRAFAÇÃO, COMPATIBILIDADE, OU DE QUE O SOFTWARE ESTEJA ISENTO DE ERROS OU DE QUE OS ERROS POSSAM SER OU SERÃO CORRIGIDOS. AS TERCEIRAS PARTES PODEM OFERECER GARANTIAS LIMITADAS PARA SEUS PRÓPRIOS PRODUTOS E/OU SERVIÇOS, E OS USUÁRIOS DEVERÃO PROCURAR AS REFERIDAS TERCEIRAS PERTES PARA OBTER TAIS GARANTIAS, SE HOUVER. ALGUMAS JURISDIÇÕES,

ESTADOS OU PROVÍNCIAS NÃO PERMITEM LIMITAÇÕES DAS GARANTIAS IMPLÍCITAS; PORTANTO, A LIMITAÇÃO ACIMA PODE NÃO SER APLICÁVEL A USUÁRIOS ESPECÍFICOS.

EM NENHUMA CIRCUNSTÂNCIA TERÃO A QUARK, AS EMPRESAS AFILIADAS À QUARK E/OU SEUS LICENCIANTES RESPONSABILIDADE LEGAL POR QUAISQUER DANOS ESPECIAIS, INDIRETOS, INCIDENTAIS, CONSEQÜENTES OU PUNITIVOS, INCLUINDO MAS NÃO LIMITADOS A, QUAISQUER LUCROS CESSANTES, PERDAS DE TEMPO, PERDAS DE ECONOMIAS, PERDAS DE DADOS, PERDAS DE TARIFAS, OU DESPESAS DE QUALQUER TIPO DECORRENTES DA INSTALAÇÃO OU USO DOS PRODUTOS/SERVIÇOS DA QUARK, DE QUALQUER FORMA, NÃO IMPORTANDO A CAUSA E A TEORIA DE RESPONSABILIDADE LEGAL EM QUE SE BASEIE. SE, A DESPEITO DO PRECEDENTE, A QUARK, AS EMPRESAS AFILIADAS À QUARK E/OU SEUS LICENCIANTES FOREM CONSIDERADOS COMO TENDO RESPONSABILIDADE LEGAL RELATIVA AOS PRODUTOS/SERVICOS DA OUARK OU PRODUTOS/SERVICOS DE TERCEIROS, TAL RESPONSABILIDADE ESTARÁ LIMITADA AO MONTANTE PAGO PELO USUÁRIO À QUARK PELO SOFTWARE/SERVIÇO EM QUESTÃO (EXCLUINDO PRODUTOS/SERVIÇOS DE TERCEIROS) SE HOUVER, OU O MENOR VALOR CONFORME A LEGISLAÇÃO APLICÁVEL, O QUE FOR MENOR. ESSAS LIMITAÇÕES SÃO APLICÁVEIS MESMO SE A QUARK, AS EMPRESAS AFILIADAS À QUARK E/OU SEUS LICENCIANTES TIVEREM SIDO ALERTADOS SOBRE TAIS POSSÍVEIS DANOS. ALGUMAS JURISDIÇÕES, ESTADOS OU PROVÍNCIAS NÃO PERMITEM EXCLUSÃO OU LIMITAÇÕES DE DANOS INCIDENTAIS OU CONSEQÜENTES; PORTANTO, TAL LIMITAÇÃO OU EXCLUSÃO PODE NÃO SER APLICÁVEL. TODAS AS DEMAIS LIMITAÇÕES CONSTANTES DA LEGISLAÇÃO APLICÁVEL, INCLUINDO PRESCRIÇÕES, CONTINUARÃO EM VIGOR.

NO CASO DE QUAISQUER DESSAS DISPOSIÇÕES SEREM OU SE TORNAREM NÃO APLICÁVEIS DE ACORDO COM A LEGISLAÇÃO APLICÁVEL, TAIS DISPOSIÇÕES TERÃO SEUS EFEITOS MODIFICADOS OU LIMITADOS NA EXTENSÃO NECESSÁRIA PARA TORNÁ-LAS APLICÁVEIS.

O USO DE PRODUTOS DA QUARK ESTÁ SUJEITO AOS TERMOS E CONDIÇÕES DO CONTRATO DE LICENÇA DE USUÁRIO FINAL E A TODOS OS DEMAIS ACORDOS APLICÁVEIS PARA TAL PRODUTO/SERVIÇO. NO CASO DE CONFLITO ENTRE OS REFERIDOS CONTRATOS E ESTAS DISPOSIÇÕES, PREVALECERÃO OS CONTRATOS RELEVANTES.

Quark, a logomarca Quark, QuarkXPress, Job Jackets e Quark Interactive Designer são marcas registradas ou nomes comerciais da Quark Inc. e de suas afiliadas nos EUA e/ou em outros países. Mac OS, Mac e Tiger são marcas comerciais ou registradas da Apple, Inc. nos E.U.A. e em outros países. Microsoft, Windows e Windows Vista são marcas registradas da Microsoft Corporation nos E.U.A. e em outros países. PowerPC é marca comercial registrada da International Business Machines Corporation. Intel é marca registrada da Intel Corporation. Adobe, Illustrator e Flash são marcas registradas da Adobe Systems Incorporated nos Estados Unidos e/ou em outros países. PANTONE @ e outras marcas registradas Pantone, Inc são de propriedade da Pantone, Inc.,© Pantone, Inc., 2007.

Todas as demais marcas são de propriedade dos seus respectivos titulares.